# **Bloemenkaart**

### I. Aanmaken van de witte waas

### Maak je liniaal zichtbaar via het Menu>Weergave>Linialen of Control R.

Rechtermuisklik op de liniaal en zet de weergave ervan op procenten.

Nieuwe laag "witte waas".

Activeer selectiegereedschap, doezel = 20

Maak een zodanige rechthoekige selectie zodat de selectie ongeveer 10 % van elke rand blijft, en links 33% van de rand blijft.

Vul met 100% wit.

Laagdekking: 67%.

## 2. Aanmaken rood wazig kader

Nieuwe laag "rood kader"

Selecteer dmv doezel 20 een oppervlak dat +/- 2/3 is van de witte waas.

Vul met rood naar keuze (baseer je op de kleuren van de bloem).

# 3. Aanmaak kleine foto in rood kader

Activeer achtergrondlaag.

Maak de andere lagen onzichtbaar (door het oogje af te vinken).

Selecteer alles tot op 2 cm van de rand, doezel 20.

Copieer (Ctrl-C) en plak (automatisch) in een nieuwe laag "kleine foto" die je boven "rood kader" plaatst..

Maak de onzichtbare laagjes weer zichtbaar.

Via Transformeren verklein je de afbeelding tot gewenste proporties.

Via Verplaatsgereedschap eventueel goed plaatsen.

## 4. Teksten ingeven

Geef tekst in (grijze kleur) : "Jarige" – Kunstler Script 100 pt

Geef tekst in dmv witte kleur: "Hartelijk gefeliciteerd" – Kunstler Script 36 pt

## 5. Rode bloem links plaatsen

Selecteer de rode bloem uit de achtergrondlaag. Dit doe je door alle lagen behalve de onderste onzichtbaar te maken (klik op het oogje van elke laag).

Copieer en plak (automatisch) als nieuwe laag 'nieuwe bloem".

Plaats deze laag onder de laag "Jarige"

Eventueel transformeren.

## 6. Omlijning

Geef de achtergrondlaag een omlijning, Daarvoor moet je eventueel eerst de achtergrondlaag ontgrendelen.

RGB-waarden: cfr. "Jarige" via het pipetje.

Werk via Laagstijlen > omlijning. Randdikte: 8px

## 7. Lagenset

Stop "wit kader", "rood kader" en "kleine foto" in aparte lagengroep "compositie".